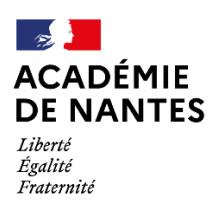

Direction des services départementaux de l'éducation nationale de Mayenne

# **GUIDE CHORUS-DT**

VERSION 2022

## FRAIS DE DEPLACEMENTS « SERVICE PARTAGE »

DEPARTEMENT DE LA MAYENNE

#### SOMMAIRE

- I. PERSONNELS ET TRAJETS CONCERNES
- II. REGLES D'INDEMNISATION
- III. SAISIE DANS L'APPLICATION
- IV. FOIRE AUX QUESTIONS
- V. ANNEXES

#### **Références**

- Décret 2006-781 du 3 juillet 2006, pour l'indemnisation des frais occasionnés par les déplacements temporaires des personnels civils de l'Etat modifié par le décret 2019-139 du 26 février 2019
- Arrêtés ministériels du 14 mars 2022 modifiant l'arrêté du 3 juillet 2006 fixant les taux des indemnités kilométriques prévues à l'article 10 et les taux des indemnités de mission prévues à l'article 3 du décret n°2006-781
- Arrêté du 20 décembre 2013 pris pour l'application du décret n°2006-781 du 3 juillet 2006 et portant politique des voyages des personnels civils des ministères chargés de l'éducation nationale, de l'enseignement supérieur et de la recherche
- Circulaire n°2015-228 du 13 janvier 2016

#### Récapitulatif des démarches successives à effectuer pour la prise en charge de ses déplacements

En début d'année scolaire ou en cas de changement d'affectation

- Je prends connaissance des textes dédiés et du tutoriel Chorus-DT.
- Je constitue le dossier demandé et l'envoie par courriel ou voie postal.
- Avant mon premier déplacement, je m'assure auprès du service gestionnaire (DIPP-AG) qu'un ordre de mission permanent a bien été établi.

Tout au long de l'année scolaire

- A la fin de chaque mois, je saisis mes déplacements dans Chorus-DT en créant un ordre de mission (personnel itinérant) à partir de mon ordre de mission permanent de l'année civile en cours et l'envoie au chef du service de la D3E, Frédéric TROCHERIE, pour validation.
- Je consulte régulièrement CHORUS-DT afin de suivre ma demande de remboursement.
- En cas de changement de véhicule, je prends contact avec le service gestionnaire de la DIPP-AG par mail <u>ce.affgenerales@ac-nantes.fr</u> ou par téléphone au 02-43-59-92-41.

#### I. PERSONNELS ET TRAJETS CONCERNES

Les personnels concernés sont les accompagnants des élèves en situation de handicap en service partagé assurant leurs missions dans au moins deux communes distinctes et dont l'affectation dite secondaire est différente également de leur résidence familiale et dont l'employeur est le SAE (Rectorat de Nantes). Pour les agents employés par les lycées Douanier Rousseau ou Le Mans Sud, il faut prendre contact avec ces établissements.

Les trajets à déclarer sont ceux entre la résidence administrative (lieu de mission principal) et la résidence du service partagé et/ou entre la résidence familiale et la résidence du service partagé. Il n'y a pas de prise en charge entre le domicile et l'établissement d'affectation principal. De même, les trajets entre deux communes faisant partie d'une même commune nouvelle et ceux entre des communes limitrophes au sens administratif du terme n'ouvrent pas droit à indemnisation (cf. annexe « Liste communes »)

Le département comptant de nombreuses communes commençant de façon identique (les « Saint-Jean », « Saint-Germain », « La-Chapelle », « Cossé » …), il est nécessaire de bien les identifier dans les déclarations afin qu'il n'y ait pas de confusions possibles.

D'autres parts, si un ordre de mission ponctuel ou une invitation ont été délivrés par la DSDEN, le rectorat ou le ministère, il faudra prendre contact avec la DIPP-AG **avant** que la mission n'ait lieu pour savoir s'il y a une prise en charge possible et connaitre la procédure à d'indemnisation adéquate.

#### II. REGLES D'INDEMNISATION

Les déplacements accomplis au titre des missions des personnels en service partagé doivent être déclarés impérativement mensuellement et avant la fin du mois suivant. Passé ce délai et sans notification écrite contraire de la part de l'agent, le mois sera considéré comme sans déplacement et donc sans remboursement. Afin d'être indemnisé au plus vite et de contribuer à la bonne gestion du budget de l'ensemble des personnels, il est important de respecter le calendrier en annexe.

#### 1. Déplacements

Sauf autorisation expresse et préalable de l'autorité hiérarchique à utiliser son véhicule personnel (cf. annexe « Formulaire de demande d'utilisation d'un véhicule personnel »), l'agent doit utiliser les transports publics de voyageurs.

En cas d'utilisation du véhicule, un ordre de mission permanent (OMP) sera établi à réception du formulaire et un autre en début d'année civile. Le barème kilométrique standard (IKS) servira de base de calcul au remboursement des indemnités kilométriques.

#### 2. Repas

Une prise en charge de 8,75€ est possible lorsque l'agent ayant droit est en mission dans sa résidence de service partagé durant la totalité de la plage horaire comprise entre 11h00 et 14h00. Des conventions ont été passées avec les collèges publiques du département pour accueillir des agents à condition d'en faire la demande au moins une semaine à l'avance auprès de la DIPP-AG. Il n'y a dans ce cas pas de frais à avancer. Si la mission n'a pas lieu dans une commune administrant un collège, il faut ajouter un frais de repas sur Chorus-DT en précisant la date et le lieu de restauration.

#### III. SAISIE DANS L'APPLICATION

N.B. : l'affichage différant d'un profil d'utilisateur à l'autre, il se peut que la présentation ne soit pas exactement identique pour vous.

#### 1. Connexion

Aller sur le site de l'académie de Nantes http://www.ac-nantes.fr/ et se connecter à ETNA

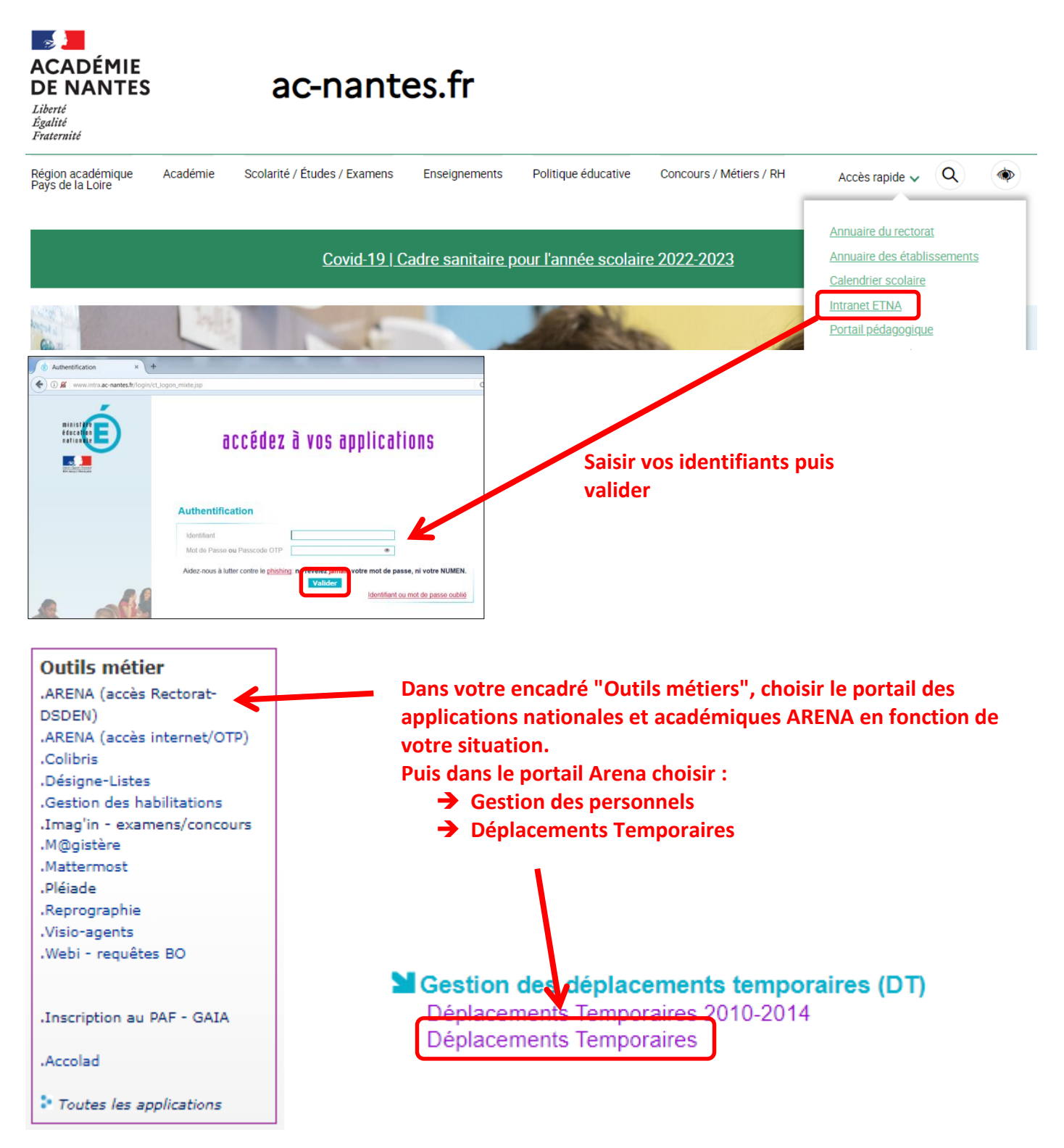

#### 2. Création d'un ordre de mission (OM)

Si la fenêtre suivante s'affiche, répondez par « Oui » :

| INFORMATION                                                                | ×                                                                                                    |                                                                                                    |                                                                                                    |                                                                                                    |                                                                                                    |                                                                                                    |
|----------------------------------------------------------------------------|----------------------------------------------------------------------------------------------------|----------------------------------------------------------------------------------------------------|----------------------------------------------------------------------------------------------------|----------------------------------------------------------------------------------------------------|----------------------------------------------------------------------------------------------------|----------------------------------------------------------------------------------------------------|
| Acceptez-vous que vos paramètres de connexion soient stockés dans des cook | cies ?                                                                                                    |                                                                                                    |                                                                                                    |                                                                                                    |                                                                                                    |                                                                                                    |
| Oui Non                                                                    |                                                                                                    |                                                                                                    |                                                                                                    |                                                                                                    |                                                                                                    |                                                                                                    |
| Accueil                                                                    | Ordres de mission                                                                                                    | Etats de frais                                                                                                    | Reportings                                                                                                    | Q                                                                                                    | 2                                                                                                    | €                                                                                                    |
|                                                                            | 1                                                                                                    |                                                                                                    |                                                                                                    |                                                                                                    | •                                                                                                    |                                                                                                    |
| Cliquer sur le lien « Ordre de mission »                                   |                                                                                                    |                                                                                                    |                                                                                                    |                                                                                                    |                                                                                                    |                                                                                                    |
|                                                                            | INFORMATION  Acceptez-vous que vos paramètres de connexion soient stockés dans des cool  Oui Non  Accueil  Cliquer sur le lien « Ordre de mission » | INFORMATION ×<br>Acceptez-vous que vos paramètres de connexion soient stockés dans des cookies ?<br>Oui Non<br>Accuel Ordres de mission<br>Cliquer sur le lien « Ordre de mission » | INFORMATION ×<br>Acceptez-vous que vos paramètres de connexion soient stockés dans des cookies ?<br>Oui Non<br>Accuei Ordres de mission Etats de frais<br>Cliquer sur le lien « Ordre de mission » | INFORMATION ×<br>Acceptez-vous que vos paramètres de connexion soient stockés dans des cookies ?<br>Oui Non<br>Accuei Ordres de mission Etats de frais Reportings<br>Cliquer sur le lien « Ordre de mission » | INFORMATION<br>Acceptez-vous que vos paramètres de connexion soient stockés dans des cookies ?<br>Oui Non<br>Accuel Ordres de mission Etats de frais Reportings Q<br>Cliquer sur le lien « Ordre de mission » | INFORMATION ×<br>Acceptez-vous que vos paramètres de connexion soient stockés dans des cookies ?<br>Oui Non<br>Accuei Ordres de mission Etats de frais Reportings Q<br>Cliquer sur le lien « Ordre de mission » |

Par défaut, c'est le dernier ordre de mission qui a été traité qui s'affiche :

| LIQUE 💃 Choru       | os Déplacements Temporaires |                          | Clie           | auer sui                           | r le lien          | Accu                      | ueil Ordr | res de mission    | Etats de frais                 | Reportings                          | Q                       | 2        | 6 |
|---------------------|-----------------------------|--------------------------|----------------|------------------------------------|--------------------|---------------------------|-----------|-------------------|--------------------------------|-------------------------------------|-------------------------|----------|---|
| orares ae r         | nission - Stai              | tut I - Traite           | DT             | – frais (                          | de déplacem        | ent                       | Coût      | t total prévision | Coût total<br>nel hors indemni | prévisionnel de l<br>lés hébergemen | la missio<br>nt et repa | on<br>as |   |
| Général             | Indemnités kilométriques    | Frais prévisionnel       | Facturation    | Etat de frais                      | Historique         |                           |           |                   |                                |                                     |                         |          |   |
| Type de mission     |                             | Destination principale   |                | Départ le                          |                    | Retour le                 |           |                   |                                |                                     |                         |          | ł |
| OM Personn          | els itinérants              | MAYENNE (FRANCE)         |                | 01/01/2020                         | 08:00              | 31. 1 020 18:00           |           | (31J)             |                                |                                     |                         |          |   |
| OM Permanent de     | e référence                 | Lieu de départ           |                | Ville de départ                    |                    | Lieu de retour            |           | Ville d'arrivée   |                                |                                     |                         |          |   |
| _                   |                             | ADM (RÉSIDENCE AD        | DMINISTRATIVE) |                                    |                    | ADM (RÉSIDENCE ADMINISTRA | ATIVE)    |                   |                                |                                     |                         |          |   |
| Objet de la missic  | on                          | Commentaire              |                | Indemnités de mis                  | sion               |                           |           |                   |                                |                                     |                         |          |   |
|                     | -                           |                          |                | V                                  |                    |                           |           |                   |                                |                                     |                         |          | ļ |
|                     |                             |                          |                |                                    |                    |                           |           |                   |                                |                                     |                         |          |   |
|                     |                             |                          |                |                                    |                    |                           |           |                   |                                |                                     |                         |          |   |
| Enveloppes de n     | noyens                      | Codes Projet / Formation |                | Centre de coûts C                  | CHORUS             | Axe ministériel 1         |           |                   |                                |                                     |                         |          |   |
|                     |                             |                          |                | IACMISS053 (DIV FINANCIÈRES ET GÉN |                    |                           |           |                   |                                |                                     |                         |          |   |
| Domaine fonction    | nnel -                      | Activité                 |                | Projet analytique                  | ministeriel        | Fonds                     |           |                   |                                |                                     |                         |          |   |
| Elément OTP         |                             | Nouvelle affectation     |                | Axe libre 2                        |                    | Axe ministériel 2         |           |                   |                                |                                     |                         |          |   |
|                     |                             |                          |                |                                    |                    |                           |           |                   |                                |                                     |                         |          |   |
| Structure opératio  | onnelle                     |                          |                |                                    |                    |                           |           |                   |                                |                                     |                         |          |   |
| 0530036B (I         | EN IEN ADJT)                | J                        |                |                                    |                    |                           |           |                   |                                |                                     |                         |          |   |
| Autorisation        | de véhicule                 |                          |                |                                    |                    |                           |           |                   |                                |                                     |                         |          |   |
| De service Véhicule | Cli                         | iquer sur le             | bouton         |                                    | Personnel pour con | venance personnelle       | ) Au      | Joune             |                                |                                     |                         |          |   |
| _                   | K                           | Barème IK standard       |                |                                    |                    |                           |           |                   |                                |                                     |                         |          |   |
| Créer OM            | Rechercher Imprimer         |                          |                |                                    |                    |                           |           |                   | E                              | nregistrer                          | Refuser /               | Valider  | İ |

Un encadré apparait alors, cliquer successivement sur les liens « Autres » puis « Initialisation à partir d'un ordre de mission » :

| CRÉATION D'UN NOUVEL OM -                  |                   |         |   |  |       |   |  |  |  |
|--------------------------------------------|-------------------|---------|---|--|-------|---|--|--|--|
| Prestation principale                      |                   |         |   |  |       |   |  |  |  |
|                                            | +                 |         |   |  | Autre | 1 |  |  |  |
| Création d'un nouvel OM<br>Document vierge |                   |         |   |  |       |   |  |  |  |
| Initialisation à partir d                  | 'un ordre de miss | ion 🗲 i | 2 |  |       |   |  |  |  |

La liste de TOUS vos ordres de mission apparait alors, il faut sélectionner votre **OM Permanent** de l'année civile pour lequel vous souhaitez faire votre déclaration (OMP 2021 pour décembre 2021)

| de doci | OK                     |                                 |            |              |
|---------|------------------------|---------------------------------|------------|--------------|
| 40      | Destination principale | Type de mission                 | Date Début |              |
|         | MAYENNE                | OMIT (OM Personnels itinérants) | 01/10/2020 |              |
|         | MAYENNE                | OMIT (OM Personnels itinérants) | 01/09/2020 |              |
|         | MAYENNE                | OMIT (OM Personnels itinérants) | 28/08/2020 | 1            |
|         | MAYENNE                | OMP (OM Permanent)              | 01/01/2020 | 7            |
| 14      | Page1 sur 18           | N. C.                           |            | Résultat : 8 |

ATTENTION ! Si l'OM Permanent n'apparait pas, commencer par descendre l'ascenseur sur la droite, si vous ne le voyez toujours pas, faire défiler les pages en utilisant la flèche ou bien en tapant le n° de la page directement

Une fois que vous avez cliqué sur l'OM Permanent, le logiciel va créer une copie exacte de celui-ci. C'est cette copie qu'il faut modifier pour faire les déclarations.

#### 3. Saisie des déplacements

#### a. Champs à modifier dans l'onglet Général

| RÉPUBLIQUE<br>FRANÇAISE Chorus Déplacements Tem                                                       | poraires                           |                                                                                |                                     | Accuei                                                | Ordres de mission   | Etats de frais                   | Reportings                       | Q                       | \$ ₿                                 |
|----------------------------------------------------------------------------------------------------|------------------------------------|--------------------------------------------------------------------------------|-------------------------------------|-------------------------------------------------------|---------------------|----------------------------------|----------------------------------|-------------------------|--------------------------------------|
| Ordres de mission -                                                                                   | - Statut 1 - Création              |                                                                                |                                     |                                                       | Coût total prévisio | Coût total<br>onnel hors indemni | prévisionnel de<br>tés hébergeme | la missic<br>nt et repa | on <b>0.00 €</b><br>as <b>0.00 €</b> |
| Type de mission<br>OM Permanent<br>Leu de depart<br>(ADM (RÉSIDENCE ADMINISTRA<br>Objet de la mission | Ville de départ TIVE Q Commentaire | Cépart le<br>01/01/2020<br>Leu de refour<br>ADM (RESIDE<br>Indemnités de missi | n O8:00                             | Retour le<br>31/12/2020      [18:00<br>Ville d'arnive | (366J)              |                                  |                                  |                         |                                      |
| Enveloppes de moyens Domaine fonctionnel Elément OTP                                                  | Codes Projet / Formation           | Centre de coûts CH<br>IACMISS053 (<br>Projet analytique mi<br>Axe libre 2      | DIV FINANCIÈRES ET Q<br>Insteriel Q | Axe ministèriel 1 Fonds Axe ministèriel 2             | Q<br>Q              |                                  |                                  |                         |                                      |
| Structure opérationnelle  Autorisation de véhicule  De service Véhicule                               | Baréme     Barème IK standard      | n de service                                                                   | Personnel pour conver               | nance personnelle                                     | C Aucune            |                                  |                                  |                         |                                      |
| Créer OM Rechercher Imprimer                                                                          | r <u>Supprimer OM</u>              |                                                                                |                                     |                                                       |                     | En                               | registrer                        | Refuser / V             | /alider                              |

**1** Dans le champ « Type de mission », à la place de « OM Permanent » sélectionner « OM Personnel itinérant » en utilisant la liste déroulante

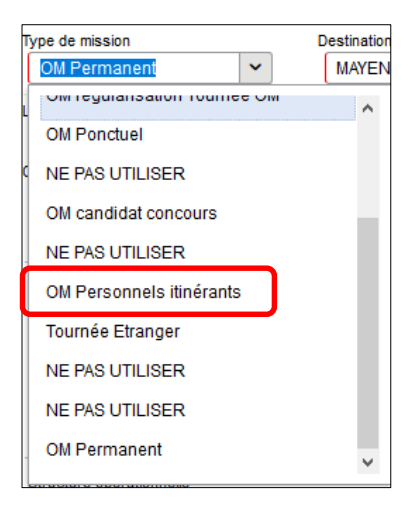

Répondre « Oui » à la question qui est alors posée :

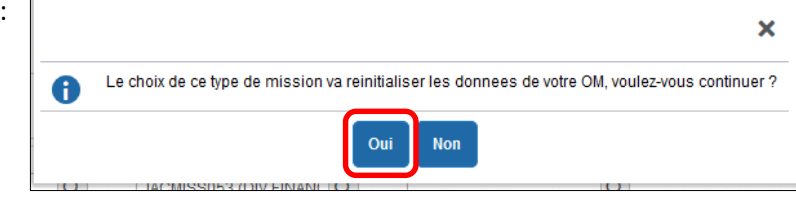

Plusieurs nouveaux éléments apparaissent :

Un message d'erreur « Le document comporte des anomalies », il sera corrigé par la prochaine étape.

| Génér                              | Indemnités kilométriques                  | Frais prévisionnel          | Facturation | Historique | plus d'informations sur l'anomalie | N |   |  |  |
|------------------------------------|-------------------------------------------|-----------------------------|-------------|------------|------------------------------------|---|---|--|--|
| Le document comporte des anomalies |                                           |                             |             |            |                                    | * | Â |  |  |
| 😑 L'ON                             | Permanent de référence est obligatoire    |                             |             |            |                                    |   |   |  |  |
| 🔔 Cette                            | mission est potentiellement en conflit av | ec les missions suivantes : |             |            |                                    |   |   |  |  |

> Le champ « OM Permanent de référence » : cliquer sur la loupe pour sélectionner votre OM Permanent.

| Général                                                                               | Indemnités                                    |   | OM PERMANENT DE RÉFÉRENCE                                                                              |                       |                |            | ×               |
|---------------------------------------------------------------------------------------|-----------------------------------------------|---|----------------------------------------------------------------------------------------------------|-----------------------|----------------|------------|-----------------|
| Le doc<br>Type de mission<br>OM Personnel<br>OM Permanent de r<br>Objet de la mission | ument comporte<br>s itinérant: v<br>référence |   | Société ENANT (M.E.N. : ACADÉMIE DE NANTES N° de document  I Destination principale Effacer Rechercher | Individu<br>Depuis le |                | Q          |                 |
|                                                                                       | t                                             |   | Destination principale                                                                                 | Date Début            | Objet Montant  | Statut     | Type de mission |
|                                                                                       |                                               |   | MAYENNE                                                                                                | 01/01/2020            | Personn 0.00€  | V - Validé | OM Permanent    |
| Cliquer sur la                                                                        | ligne pour                                    |   | MAYENNE                                                                                                | 01/01/2018            | Personn 0.00 € | V - Validé | OM Permanent    |
| Io cáloctionn                                                                         |                                               |   | MAYENNE                                                                                                | 01/01/2017            | Personn 0.00 € | V - Validé | OM Permanent    |
| a selectioning                                                                        | er                                            |   | MAYENNE                                                                                                | 01/01/2016            | Personn 0.00 € | V - Validé | OM Permanent    |
|                                                                                       |                                               |   | MAYENNE                                                                                                | 01/01/2015            | Personn 0.00 € | V - Validé | OM Permanent    |
|                                                                                       |                                               | - |                                                                                                    |                       |                |            | Résultat : 6    |

Trois nouveaux onglets : « Indemnités kilométriques » pour saisir les déplacements, « Frais prévisionnel » pour les éventuels repas et « Facturation ».

2 Modifier les dates de départ et de retour pour qu'elles correspondent au début et à la fin du mois de votre déclaration qui DOIT être MENSUELLE :

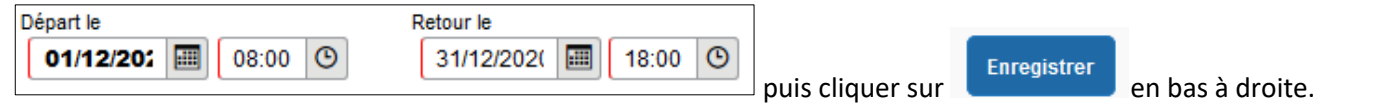

#### b. Onglet Indemnités kilométriques

| Cliquer sur                            | RÉPUBLIQUE<br>FRANÇAISE<br>Later<br>Annu<br>Annu<br>Annu<br>Annu<br>Annu<br>Annu<br>Annu<br>Ann |  |  |  |  |  |
|----------------------------------------|-------------------------------------------------------------------------------------------------|--|--|--|--|--|
| Géné                                   | de mission ( ) · Statut 1 - Création<br>ral Indemnités kilométriques Frais prévis               |  |  |  |  |  |
| Puis cliquer sur le bouton « + Créer » | Général Indemnités kilométriques                                                                |  |  |  |  |  |
|                                        | Générer indemnité                                                                               |  |  |  |  |  |

Dorénavant, pour saisir chaque déplacement, il faut cliquer sur le nouveau bouton « + Créer »

| Indemnité N° 1 (0 Kilomètres - 0.0 EUR)                 | â        |
|---------------------------------------------------------|----------|
| Véhicule Barème kilométrique                            |          |
| Barème IK standard                                      |          |
|                                                         |          |
| Nb de km autorisés Nb de km déclarés                    |          |
| 15000 Kilomètres 4386 Kilomètres                        |          |
| Lien vers un distancier<br>Commentaire                  |          |
|                                                         |          |
|                                                         | <b>V</b> |
|                                                         |          |
|                                                         | Créer    |
| □ N° Date Trajet Km remboursé Nb de trajets Commentaire |          |
| Aucune donnée n'est disponible                          |          |
| <b>m</b>                                                |          |

Remplir les champs : « Date » ; « Trajet » ; Km remboursé » ; « Nb de trajets » et « Commentaire ». Ne pas toucher à « Trajet standard » puis cliquer sur le bouton « Confirmer »

| 1  | TRAJET           |                    | >                 | ĸ |
|----|------------------|--------------------|-------------------|---|
|    | Date UJJ/MM/AAAA | Trajet Commentaire | Km remboursé      |   |
| te |                  |                    | Annuler Confirmer |   |

En cours de saisie et une fois finie, bien penser à ENREGISTRER

Pour mon exemple, la résidence administrative est LAVAL, la résidence du service partagé est SAINT-JEAN-SUR-MAYENNE et la résidence familiale est ANDOUILLE avec l'emploi du temps suivant :

Lundi : matin LAVAL – après-midi SAINT-JEAN-SUR-MAYENNE

Déplacements pris en charge : Laval - St-Jean/Mayenne - Andouillé

Mardi et mercredi : journée et matinée LAVAL

Pas de déplacements pris en charge

- Jeudi : journée SAINT-JEAN-SUR-MAYENNE
- Déplacements pris en charge : Andouillé St-Jean/Mayenne Andouillé
  - Vendredi : matin SAINT-JEAN-SUR-MAYENNE après-midi LAVAL

Déplacements pris en charge : Andouillé – St-Jean/Mayenne – Laval

| Général                                                                       | Prestations                             | Saisie des étapes         | Indemnités k | ilométriques | 😑 Frai        | is prévisionnel | Facturation | Historiqu   | e                 |  |  |  |  |
|-------------------------------------------------------------------------------|-----------------------------------------|---------------------------|--------------|--------------|---------------|-----------------|-------------|-------------|-------------------|--|--|--|--|
| Créer     Générer indemnité                                                   |                                         |                           |              |              |               |                 |             |             |                   |  |  |  |  |
| Indemnité Nº 1                                                                | Indemnité N° 1 (0 Kilomètres - 0.0 EUR) |                           |              |              |               |                 |             |             |                   |  |  |  |  |
| Véhicule                                                                      | Ba                                      | rème kilométrique         |              |              |               |                 |             |             |                   |  |  |  |  |
|                                                                               | ~                                       | Barème IK standard        | ~            |              |               |                 |             |             |                   |  |  |  |  |
| Nb de km autorisés                                                            | Nb                                      | de km déclarés            |              |              |               |                 |             |             |                   |  |  |  |  |
| 0 Kilomètres                                                                  | 5                                       | 80 Kilomètres             |              |              |               |                 |             |             |                   |  |  |  |  |
| Lien vers un distanc                                                          | u kilometres dou kilometres             |                           |              |              |               |                 |             |             |                   |  |  |  |  |
| Commentaire Pour les kilométrages, cliquer sur ce lien (Cf. chapitre suivant) |                                         |                           |              |              |               |                 |             |             |                   |  |  |  |  |
| ot reporter les valours dans la colonne « Km remboursé »                      |                                         |                           |              |              |               |                 |             |             |                   |  |  |  |  |
|                                                                               |                                         | et reporter les           | s valeurs ua |              | onne «        | KIIITEIIIDU     | uise "      |             |                   |  |  |  |  |
|                                                                               |                                         |                           |              |              |               |                 |             |             |                   |  |  |  |  |
|                                                                               |                                         |                           |              |              |               |                 |             |             | Créer             |  |  |  |  |
| □ N°                                                                          | Date Trajet                             |                           |              | Km remboursé | Nb de trajeta | Commentaire     |             |             |                   |  |  |  |  |
| 0                                                                             | 6/09/2021 Laval                         | St-Jean/Mayenne Andouill  | é            | 17.5         | 1             |                 |             |             |                   |  |  |  |  |
| 0                                                                             | 9/09/2021 Andou                         | illé St-Jean/Mayenne Lava | al           | 6.5          | 2             |                 |             |             |                   |  |  |  |  |
|                                                                               | 0/09/2021 Andou                         | ille St-Jean/Mayenne Lava | 31           | 15.9         | 1             |                 |             |             |                   |  |  |  |  |
|                                                                               |                                         |                           |              |              |               |                 |             |             |                   |  |  |  |  |
|                                                                               |                                         |                           |              |              |               |                 |             |             |                   |  |  |  |  |
|                                                                               |                                         |                           |              |              |               |                 |             |             |                   |  |  |  |  |
|                                                                               |                                         |                           |              |              |               |                 |             |             |                   |  |  |  |  |
|                                                                               |                                         |                           |              |              |               |                 |             |             |                   |  |  |  |  |
|                                                                               |                                         |                           |              |              |               |                 | 6           |             |                   |  |  |  |  |
| Créer OM 🔻                                                                    | Rechercher Impri                        | imer Supprimer OM         |              |              |               |                 |             | Enregistrer | Refuser / Valider |  |  |  |  |
|                                                                               |                                         |                           |              |              |               |                 |             |             |                   |  |  |  |  |

#### c. Mappy

Lorsque vous cliquez sur le lien vers un distancier, vous êtes renvoyé vers l'application Mappy qui est le site de référence pour le calcul des kilométrages.

| 8              | m <b>⊲</b> ppy                                                                                                | -<br>Itinéraires | ←                                         | Cli                                                    | quer sur                                         | « ITINERA                     | IRES »                                |
|----------------|----------------------------------------------------------------------------------------------------|------------------|-------------------------------------------|--------------------------------------------------------|--------------------------------------------------|-------------------------------|---------------------------------------|
| On va          | a où ?                                                                                                    |                  |                                           |                                                        |                                                  |                               |                                       |
| Cas d'un       | aller-retour                                                                                                  |                  |                                           |                                                        |                                                  |                               |                                       |
|                |                                                                                                    |                  | 9                                         | n                                                      | ו <b>∢</b> ppy                                   | ltinérai                      | ires                                  |
| •              | Saisir la ville de départ<br>Saisir la ville d'arrivée 🛛 🖊<br>Relever le plus petit<br>nombre de kilomètres 🔨 |                  | De<br>Ver                                 | : Laval 53000<br>rs : Ernée 5350<br>rtir maintenant    | 0                                                | (2) Mes options               | +<br>11                               |
|                |                                                                                                    |                  | 🚔<br>21 min                               | ₩ dd                                                   | 5 <b>†</b>                                       |                               |                                       |
| Le nome        | re de trajet sera alors de 2.                                                                                 |                  | Le plus<br>30,6 km<br>Carbura<br>Actuelle | s rapide et p<br>> D31<br>nt : 3,27 €<br>ment 4 min de | lus court<br>retard trafic                       | 31 min <sup>*</sup><br>3,27 € | <b>X</b>                              |
| <u>Cas d'u</u> | <u>n circuit</u>                                                                                              |                  | -0                                        |                                                        | m <r< td=""><td>ру</td><td>ltinéraires</td></r<> | ру                            | ltinéraires                           |
| •              | Saisir la ville de départ                                                                                     |                  | $\rightarrow$                             | De : Laval 5                                           | 3000                                             |                               | <b>→</b> +<br>×                       |
| •              | pour ajouter une étape                                                                                        |                  | (                                         | Via : Monta                                            | udin 53220                                       |                               | ×                                     |
| •              | Saisir la 1 <sup>ère</sup> étape                                                                              |                  | ì                                         | Via : Chailla                                          | and 53420                                        |                               | ×                                     |
| •              | Répéter autant de fois que n<br>Saisir la ville d'arrivée                                                     | écessaire        | $\rightarrow$ (                           | Vers : Laval                                           | 53000                                            |                               | 11                                    |
| •              | Relever le plus petit<br>nombre de kilomètres                                                                 |                  | Ē                                         | Dartir main                                            | tenant                                           | ि Mes                         | s options                             |
|                |                                                                                                    |                  | 🚔<br>1 h 33                               | >>>>>>>>>>>>>>>>>>>>>>>>>>>>>>>>>>>>>                  | ත්ත 1                                            | 1                             |                                       |
| Le nomb        | ore de trajet sera alors de 1.                                                                                |                  | Le<br>96 k                                | plus rapide                                            | e et plus cour<br>1, D31, D31                    | t                             | <b>1</b> h 37 <sup>®</sup><br>10,25 € |

#### d. Validation

Une fois toutes les saisies effectuées et enregistrées, cliquer sur le bouton « Refuser/Valider » :

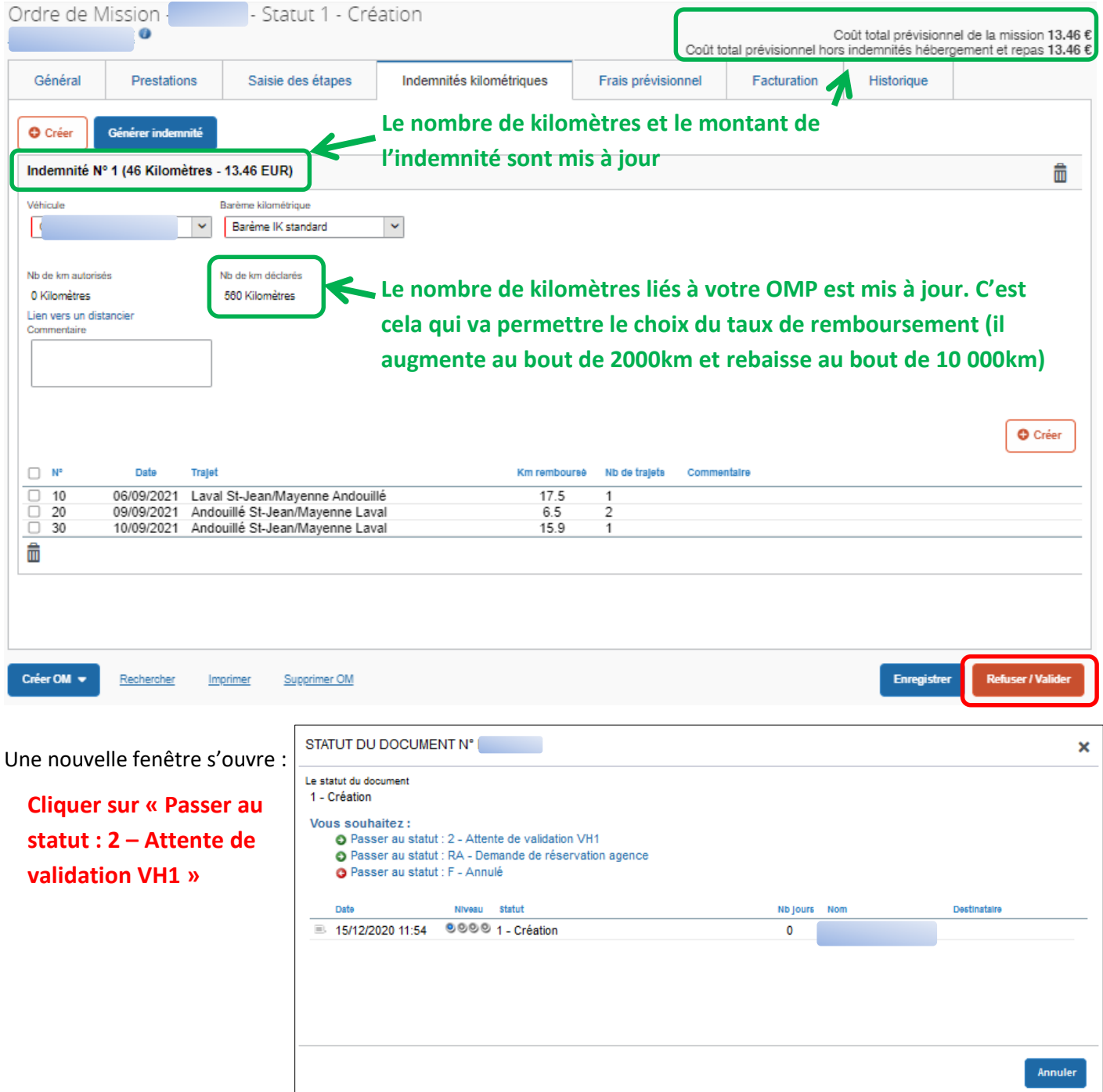

Vérifier que le nom du destinataire est bien celui du chef de service de la D3E Frédéric TROCHERIE:

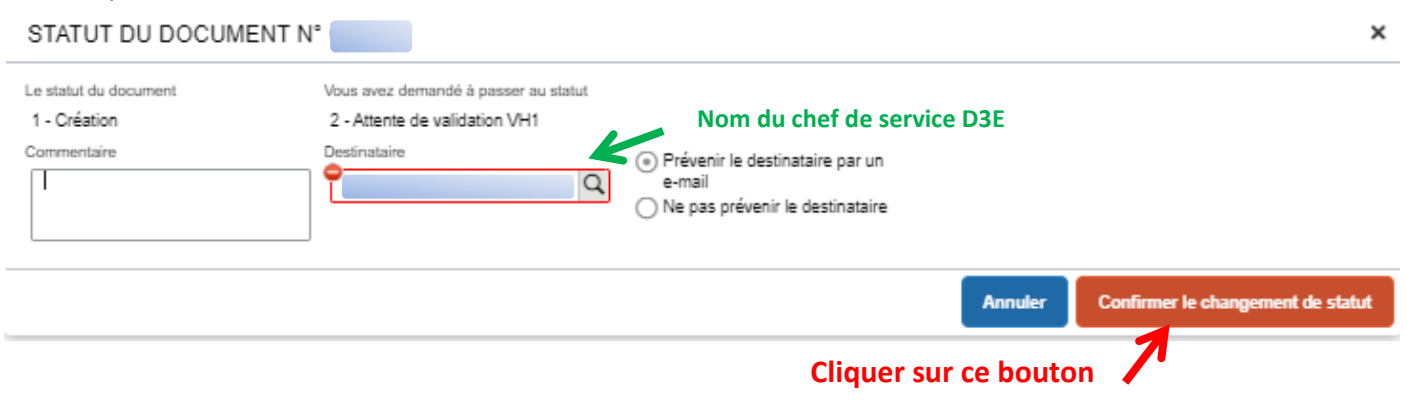

## **IV.** FOIRE AUX QUESTIONS

#### > Est-il possible de faire une demande avec effet rétroactif ?

Oui, dans un délai de 4 ans à partir du premier jour de l'année suivant celle au cours de laquelle les droits ont été acquis.

#### > Je viens de créer mon nouvel OM. Je ne vois pas les onglets indemnités kilométriques et frais prévisionnels.

Il faut changer le type de mission et sélectionner ordre de mission personnel itinérant puis compléter ligne par ligne.

#### > Je n'arrive pas à suivre l'historique de mes OM créés ?

Lorsque vous êtes dans le menu Chorus DT, vous cliquez dans l'onglet « Ordre de Mission » puis « Rechercher » et la liste de vos OM apparaît. Assurez-vous que dans l'onglet « Niveau » en haut à droit, soit bien porté « Tous » et en cliquant sur la ligne de l'OM qui vous intéresse, vous cliquez sur « Historique » et vous pouvez ensuite suivre l'état de son Statut.

#### Pourquoi le barème au kilomètre pris en compte diminue-t-il cette année par rapport à l'année précédente ?

Le nombre de kilomètres se cumule au cours de l'année civile et correspond donc au barème selon le nombre de kilomètres effectués jusqu'à la fin de l'année. Au 1er janvier, ce décompte **repart à zéro** et correspond au barème appliqué selon le nombre de kilomètres.

Je ne suis pas d'accord sur le nombre de kilomètres pris en compte sur la fiche de droits ? L'année précédente pour une même distance, la base était d'un certain nombre de kilomètres et l'année suivante, la base est inférieure ?

Le service gestionnaire prend en compte, conformément à la demande du Ministère, une distance calculée par **MAPPY** qui a sans doute dû changer depuis l'année passée.

Mon Ordre de Mission est en attente au niveau 2 « En attente de validation » ou « révision » depuis un certain temps. Y-a-t-il une anomalie ?

Si l'OM est en attente au niveau 2, contacter le VH1. S'il est en révision, vous devez **vous même rectifier** votre saisie en fonction du message figurant dans l'onglet historique puis le renvoyer en validation.

#### Problèmes de saisie des Repas :

Vérifier que, tout comme pour la saisie des kilomètres, chaque repas pris doit correspondre à une ligne détaillée avec les horaires et à un jour de déplacement.

#### > Quelle est la démarche à effectuer lorsque mon OM est au statut « En attente de validation Gestionnaire « ?

Pour votre part, vous n'avez rien à effectuer. Votre dossier sera très prochainement validé par le service gestionnaire pour une mise en paiement.

#### > Je ne trouve pas dans la liste de mes OM celui qui est Permanent et en cours de validité.

Lorsque vous êtes dans la liste de vos OM, vous pouvez avoir plusieurs pages de renseignées concernant plusieurs années. Il suffit de cliquer sur la page suivante pour trouver l'OM que vous recherchez.

#### Je ne peux pas valider mes OM et le message suivant s'affiche : « Attention, plus de 100% du disponible de moyens a été consommé » ?

Lorsque ce message s'affiche (couleur rouge), la DIPP-AG en est informée rapidement. Si ce message persiste, nous prévenir et une réaffectation du budget sera effectuée dans les meilleurs délais.

En revanche, si le message précise que 80% de l'enveloppe a été utilisé (couleur jaune), vous pouvez tout de même valider.

#### > Quelles sont les périodes à prendre en compte pour déclarer mes déplacements ?

Vos déplacements sont à déclarer chaque fin de mois. C'est à vous d'en prendre l'initiative à chaque période.

#### > L'Ordre de mission créé reste toujours au statut de création ?

Afin d'évoluer dans le changement de statut, vous devez cliquer en bas sur l'onglet « Refuser-Valider » et en dessous de la ligne « vous souhaitez » vous devez cliquer sur « Passer au statut 2-Attente de validation VH1 » puis le nom de celui-ci apparaît et vous devez cliquer sur « Confirmer le changement de statut »

#### > Les montants perçus pour l'indemnisation des frais de déplacements sont-ils imposables ?

Non, ces montants ne sont pas imposables. Toutefois si vous ne demandez pas l'indemnisation de vos déplacements, vous pourrez les déclarer en frais réels. L'indemnisation est plus avantageuse en cas de kilomètres roulés importants ou si le véhicule est âgé et totalement amorti. A contrario, les frais réels seront plus avantageux si le véhicule est neuf et le kilométrage faible.

#### IV. **ANNEXES**

•

#### Barème kilométrique retenu pour le calcul du cumul des kilométrages

| Type de véhicule | Jusqu'à 2 000 km | De 2 001 à 10 000 km | Plus de 10 000 km |
|------------------|------------------|----------------------|-------------------|
| 5 CV et moins    | 0,32 €           | 0,40 €               | 0,23€             |
| 6 CV et 7 CV     | 0,41 €           | 0,51 €               | 0,30 €            |
| 8 CV et plus     | 0,45 €           | 0,55€                | 0,32 €            |

#### Calendrier prévisionnel de gestion des frais de déplacements pour l'année scolaire 2022-2023

Pour rappel, les déplacements effectués au titre des missions des personnels itinérants doivent être déclarés impérativement mensuellement et avant la fin du mois suivant. Passé ce délai et sans notification écrite contraire de la part de l'agent, le mois sera considéré comme sans déplacement et donc sans remboursement.

- 28 octobre 2022 : fin de réception des déclarations du mois de septembre 2022
  - fin de réception des déclarations du mois d'octobre 2022 30 novembre 2022 :
- 31 janvier 2023 : fin de réception des déclarations des mois de novembre et décembre 2022
  - 28 février 2023 : fin de réception des déclarations du mois de janvier 2023
- 31 mars 2023 : fin de réception des déclarations du mois de février 2023 •
- 28 avril 2023 : fin de réception des déclarations du mois de mars 2023
- 31 mai 2023 : fin de réception des déclarations du mois d'avril 2023
- 30 juin 2023 : fin de réception des déclarations du mois de mai 2023
- 31 juillet 2023 : fin de réception des déclarations du mois de juin 2023
- 31 août 2023 : fin de réception des déclarations du mois de juillet 2023

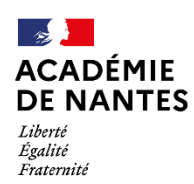

Direction des services départementaux de l'éducation nationale de Mayenne

## DEMANDE D'AUTORISATION D'UTILISATION D'UN VEHICULE PERSONNEL POUR LES BESOINS DU SERVICE - Année 2022 / 2023

| Nom :                                                                                                    | Prénom :                                                                                                    |
|----------------------------------------------------------------------------------------------------|----------------------------------------------------------------------------------------------------|
| Commune de résidence personnelle :                                                                                                    |                                                                                                    |
| Commune de résidence administrative :                                                                                                    |                                                                                                    |
| Commune de résidence service partagé :                                                                                                    |                                                                                                    |
| Type de contrat : CUI-CAE // AESH                                                                                                    | Date de début de contrat : / /                                                                                                    |
| Marque du véhicule :                                                                                                    | Modèle :                                                                                                    |
| Puissance fiscale : CV                                                                                                    | Date d'acquisition :                                                                                                    |
| N° d'immatriculation :                                                                                                    |                                                                                                    |
| Nom compagnie d'assurance :                                                                                                    |                                                                                                    |
| Adresse assurance :                                                                                                    |                                                                                                    |
| N° de police :                                                                                                    | Date de souscription :                                                                                                    |
| Le soussigne certifie l'exactitude des renseignem<br>en cas de modification de l'un quelconque de c<br>l'article 31 du décret du 10 août 1966 et décla<br>couverts par une assurance, sans pouvoir préter                                                   | nents donnes ci-dessus et s'engage à aviser l'administration<br>es renseignements. Il reconnaît avoir pris connaissance de<br>are rester son propre assureur pour tous les risques non<br>ndre à aucune indemnité pour dommages subis.<br>A, le |
| PIECES A JOINDRE : emploi du temps hebdomadai<br>copies des certificats d'assurance d                                                                                                    | re signé par le(s) chef(s) d'établissement et l'AESH et les<br>et d'immatriculation                                                                                                    |
| Partie réservée au service : Le directeur académiqu                                                                                                    | ue soussigné autorise                                                                                                    |
| M<br>du service, conformément aux indications ci-desso<br>- Date d'effet :<br>- Puissance fiscale de la voiture :<br>- Étendue de la circonscription : départemer<br>- Nombre maximum de kilomètres autorisés<br>vous est nécessaire et des crédits alloués | à utiliser sa voiture personnelle pour les besoins<br>ous :<br>nt<br>s annuellement : fonction du contingent kilométrique qui                                                                                                    |
|                                                                                                    | Pour le directeur académique<br>Le secrétaire général                                                                                                    |

Marc VAULEON

#### > Liste communes nouvelles et communes limitrophes

| COMMUNES NOUVELLES 53         | ANCIENNES COMMUNES (année de fusion)                                                   |
|-------------------------------|----------------------------------------------------------------------------------------|
| AMBRIERES-LES-VALLEES         | Ambrières-le-Grand + Cigné (1972)                                                      |
| PREE D'ANJOU                  | Ampoigné + Laigné (2018)                                                               |
| BIERNE-LES-VILLAGES           | Argenton-Notre-Dame + Bierné + St-Laurent-des-Mortiers + St-Michel-de-Feins (2019)     |
| CHATEAU-GONTIER-SUR-MAYENNE   | Château-Gontier + Bazouges (1989) + Azé + St-Fort (2019)                               |
| VAL-DU-MAINE                  | Epineux-le-Seguin + Ballée (2017)                                                      |
| LASSAY-LES-CHATEAUX           | Courberie + Melleray-la-Vallée + Niort-la-Fontaine (1972) + La-Baroche-Gondouin (1973) |
| BLANDOUET-SAINT-JEAN-SUR-ERVE | Blandouet + St-Jean-sur-Erve (2017)                                                    |
| LE-HOUSSEAU-BRETIGNOLLES      | Le-Housseau + Bretignolles-le-Moulin (1972)                                            |
| SAINTE-SUZANNE-ET-CHAMMES     | Ste-Suzanne + Chammes (2016)                                                           |
| JAVRON-LES-CHAPELLES          | Javron + Les-Chapelles (1972)                                                          |
| EVRON                         | Châtres-le-Forêt + Evron + St-Christophe-du-Luat (2019)                                |
| COUESMES-VAUCE                | Couesmes + Vaucé (1972)                                                                |
| MONTSURS                      | Montsûrs + St-Cénéré (2017) + Deux-Evailles + Montourtier +St-Ouen-les-Vallons (2019)  |
| LE-GENEST-SAINT-ISLE          | Le-Genest + St-Isle (1972)                                                             |
| GENNES-LONGUEFUYE             | Gennes-sur-Glaize + Longuefuye (2019)                                                  |
| LIGNIERES-ORGERES             | Lignières + Orgères-la-Roche (1972)                                                    |
| LA-ROCHE-NEUVILLE             | Loigné-sur-Mayenne + St-Sulpice (2019)                                                 |
| LOIRON-RUILLE                 | Loiron + Ruillé-le-Gravelais (2016)                                                    |
| MONTREUIL-POULAY              | Montreuil + Poulay (1972)                                                              |
| SOULGE-SUR-OUETTE             | Soulgé-sur-Ouette + Nuillé-sur-Ouette (1972)                                           |
| PRE-EN-PAIL-SAINT-SAMSON      | Pré-en-Pail + St-Samson (2016)                                                         |
| QUELAINES-SAINT-GAULT         | Quelaines + St-Gault (1972)                                                            |
| TORCE-VIVIERS-EN-CHARNIE      | Torcé + Viviers (1973)                                                                 |
| VIMARTIN-SUR-ORTHE            | Saint-Martin-de-Connée + Saint-Pierre-sur-Orthe + Vimarcé (2021)                       |
| COMMUNES 53                   | COMMUNES LIMITROPHES                                                                   |
| LAVAL                         | Changé ; St-Berthevin ; L'Huisserie ; Bonchamp-lès-Laval                               |